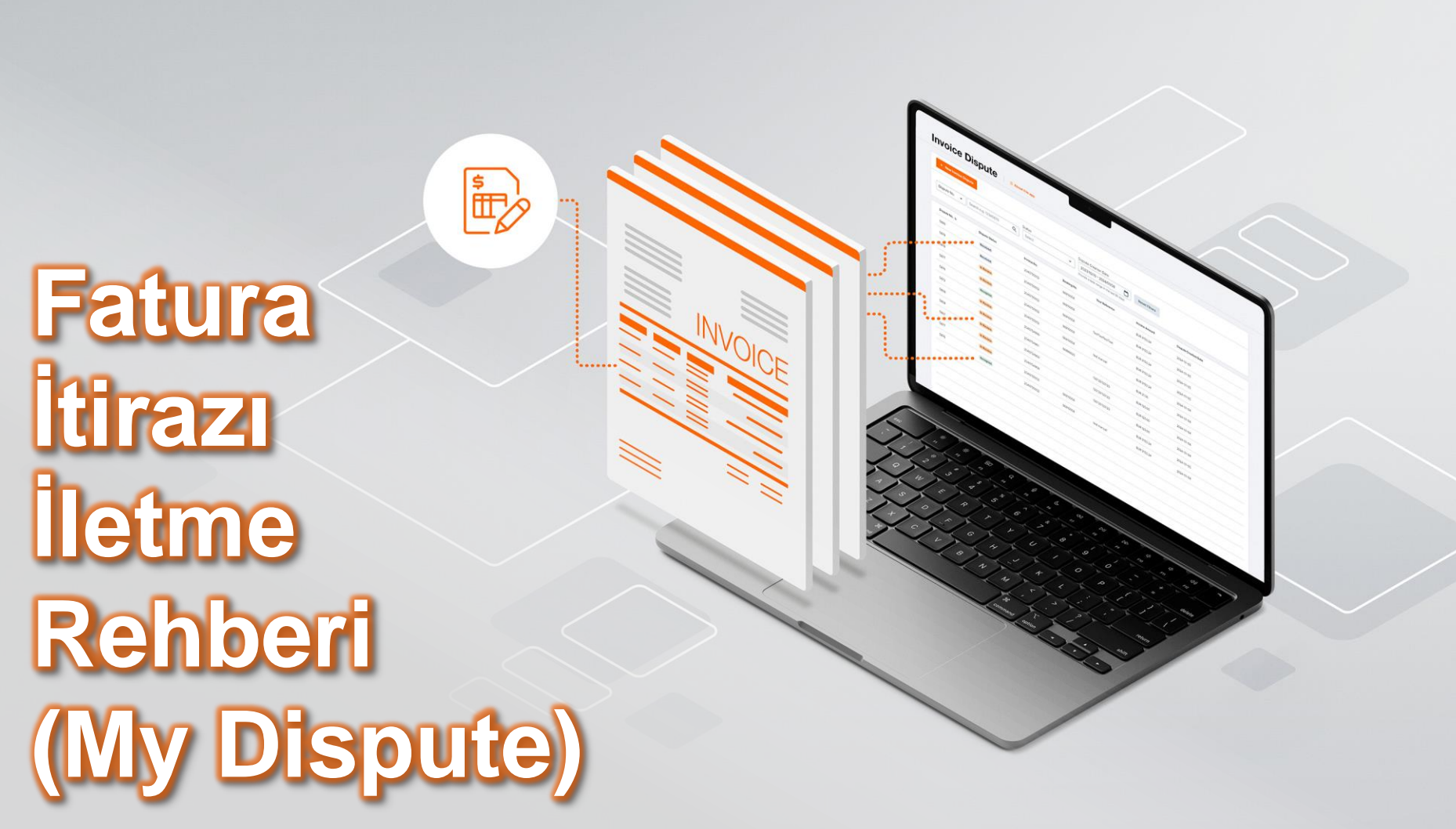

## İnternet Sitemize Üyelik İşlemleri

Talep geçebilmeniz için ilk olarak sitemizde üyelik yaratmanız gerekmektedir.

Aşağıdaki şekilde sitemize girip "Log In" butonuna tıkladıktan sonra açılan pencerenin altında yer alan "Not yet registered?" yazısına tıkladığınız takdirde sağdaki ekran karşınıza çıkacaktır.

| Register Account     First Name     Last Name        Denoe Number        Company Name     Street Address / Number     Oty     Postal / 2IP Code     Country     Country     Country | Register Account     Imail Address   Imail Address </th <th>User Role<br/>User Role<br/>Getting rate quotations and purchasing of transport services<br/>Operative transport handling, in particular booking<br/>Preparing, roussing and departitioning of all necessary shipping documents<br/>Comparing the entry of the service and annual notifications as well as arranging transportation from terminal<br/>Handling the entre shipping process</th> | User Role<br>User Role<br>Getting rate quotations and purchasing of transport services<br>Operative transport handling, in particular booking<br>Preparing, roussing and departitioning of all necessary shipping documents<br>Comparing the entry of the service and annual notifications as well as arranging transportation from terminal<br>Handling the entre shipping process |
|----------------------------------------------------------------------------------------------------|----------------------------------------------------------------------------------------------------|----------------------------------------------------------------------------------------------------|
| Continue<br>Cancel                                                                                                    | Continue                                                                                                    |                                                                                                    |

Burayı doldurduğunuz takdirde başvurunuz onaylanmak üzere bizlere iletilmiş olacaktır.

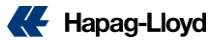

# **Invoice Dispute**

| Home Services & Ir                                                                       | formation Our Company         | Online Business Suite         | 1                                                     |                                                                       | م                                                        | EN 🔻                 |
|------------------------------------------------------------------------------------------|-------------------------------|-------------------------------|-------------------------------------------------------|-----------------------------------------------------------------------|----------------------------------------------------------|----------------------|
| <ul> <li>✓ Quote</li> <li>☆ Schedule</li> <li>↓ Book</li> <li>↓ Documentation</li> </ul> | + New Invoice D               | Spute 3                       | Q Select                                              | User Role Dispute C User Role Dispute C Dispute C Dispute C Dispute C | Creation Date 1/16 - 2024/04/15                          |                      |
| <ul> <li>Finance</li> <li>My Disputes</li> <li>My Invoices</li> </ul>                    | 2 Dispute No. 4               | Dispute Status In<br>Accepted | tvoice No. Booking No.                                | Your Reference Invoice Amount<br>TRY 97429.35                         | Dispute Creation Date                                    |                      |
| I<br>Track                                                                               |                               | Accepted                      | 14128 1411                                            | TRY 97429.35                                                          | 2024-04-01<br>2024-04-01<br>Rows per page: 20 ▼ 1-3 of 3 |                      |
| © Digital Insights Dock                                                                  |                               |                               | 2                                                     |                                                                       |                                                          |                      |
| bsitemizden " <b>(</b><br>Business Sui<br>ayfamıza giriyo                                | <b>Dnline</b><br>te"<br>oruz. | "I<br>altı<br>seç             | <b>Finance</b> " n<br>ndaki <i>"My</i><br>çeneğine tı | nenüsü<br><b>Dispute</b> "<br>klıyoruz.                               | Açılar<br><i>Inv</i><br>kısmın                           | s<br><b>oi</b><br>da |

Bu kısımdan önceki taleplerinizin güncel durumunu inceleyebilirsiniz.

Açılan sayfadaki **"New** *Invoice Dispute"* kısmından dispute talebi formuna ulaşabilirsiniz.

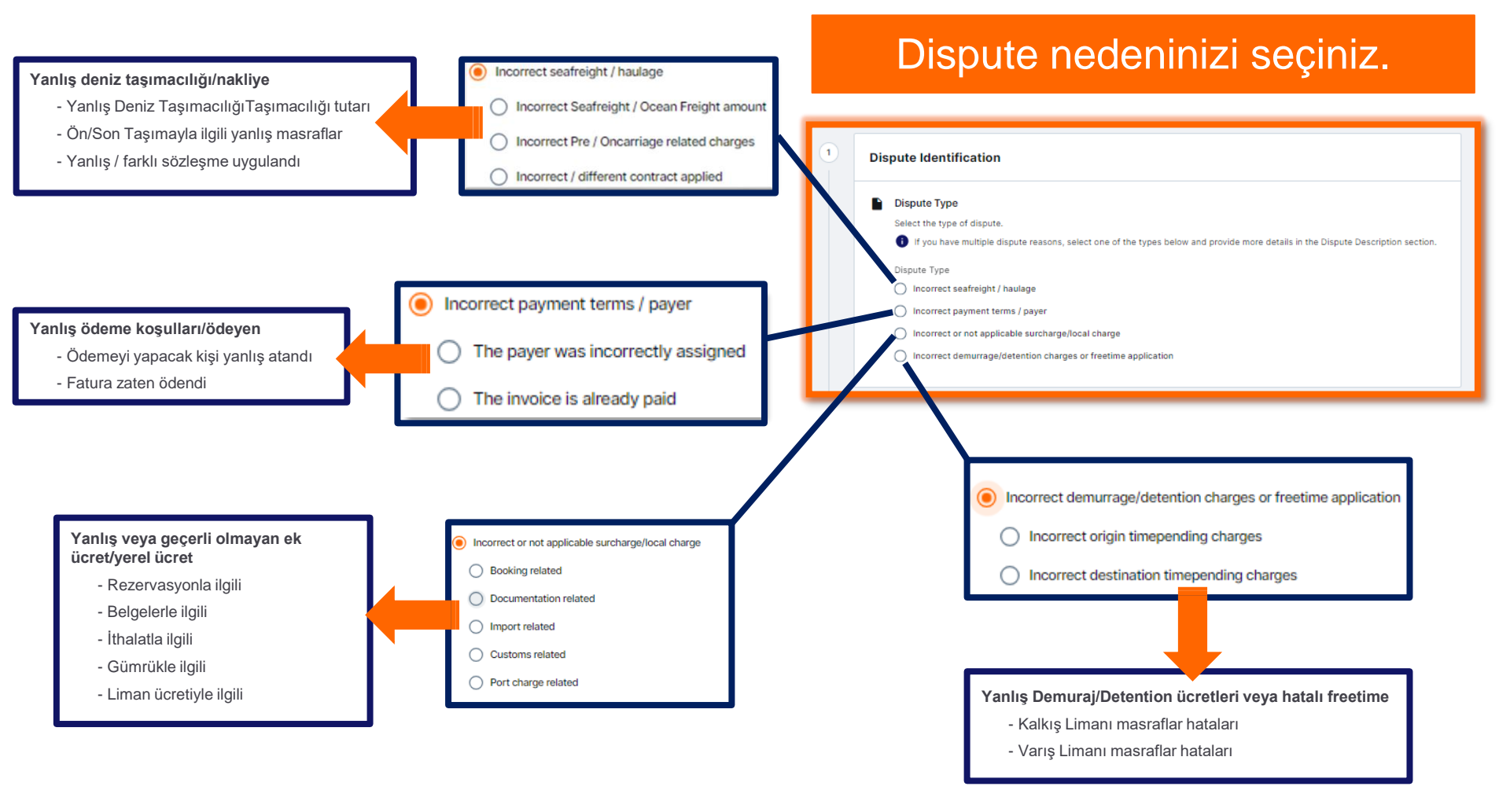

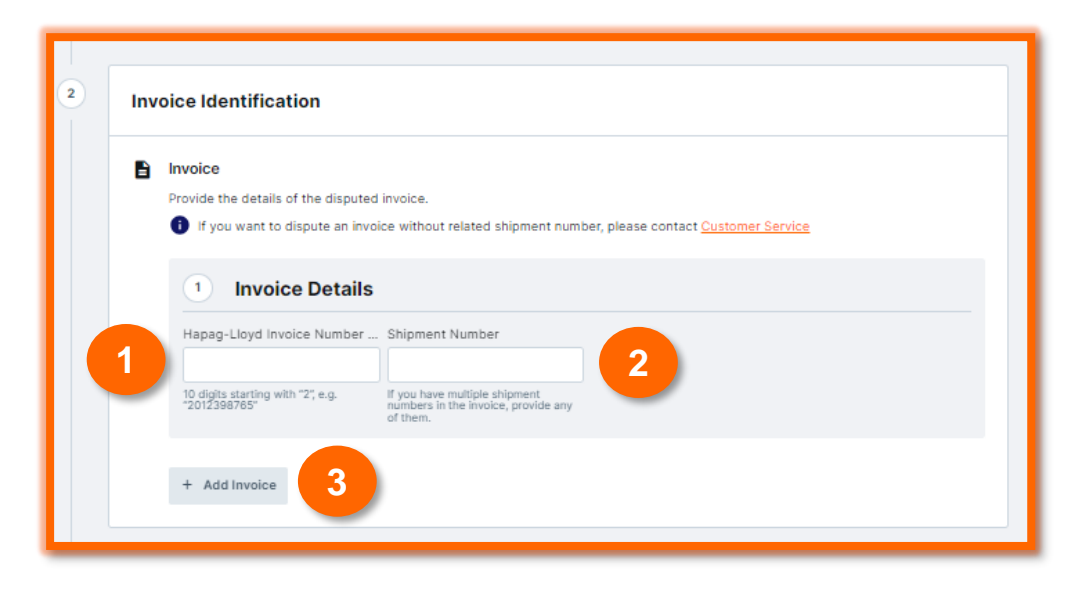

### \*Fatura Örneğidir

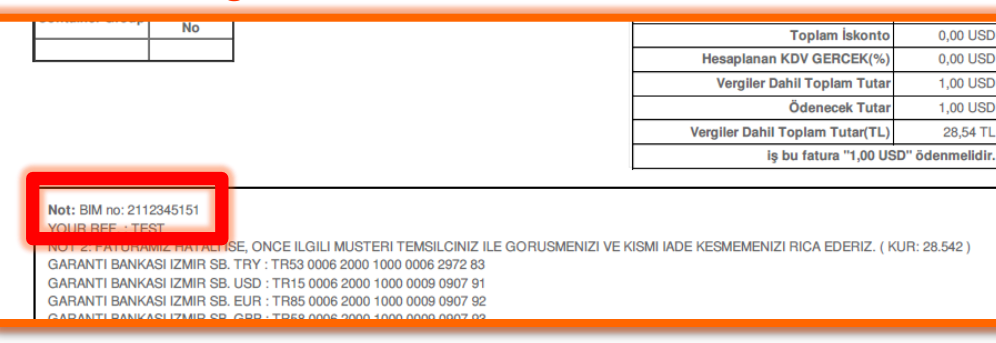

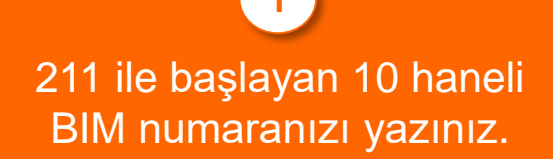

# Booking numaranızı yazınız.

Birden fazla talep geçemek için buraya tıklayınız.

| Dis | pute De | escript | ion |
|-----|---------|---------|-----|
|-----|---------|---------|-----|

Provide a detailed reasoning for the incorrect invoice.

For example, "Freight on the invoice is USD 900.00 and should be USD 800.00 per contract no. CC1234567."

|                                                      | •        |
|------------------------------------------------------|----------|
|                                                      |          |
| spute Description is mandatory                       | 0 / 1000 |
|                                                      |          |
|                                                      |          |
| Add attachments     or drag and drop your files here |          |

Buraya tıklayarak evraklarınızı ekleyebilirsiniz.

.jpg,.jpeg,.pdf,.png formatlarını desteklemekteyiz.

Faturanın neden red/iade yapıldığını **İngilizce** net bir şekilde açıklamanız ve Hapag-Lloyd **E-Fatura numaranızı** belirtmeniz gerekmektedir.

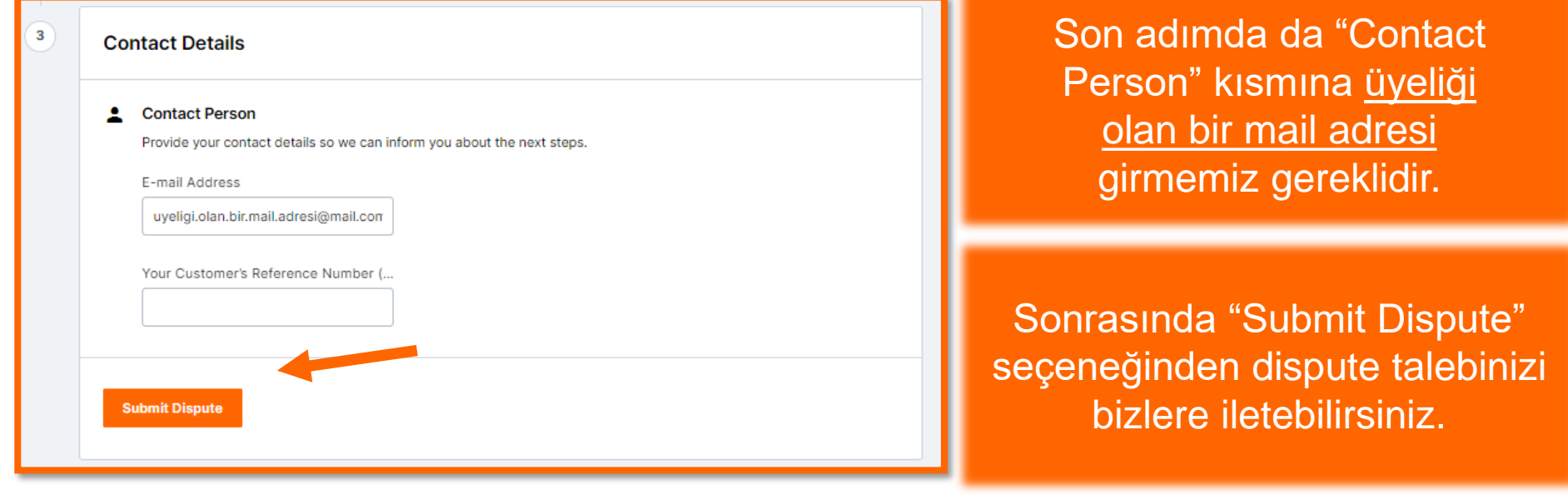

#### Invoice Dispute 0 About this app

#### Invoice Dispute Acknowledgement

Thank you. Your Invoice Dispute has been successfully sent.

#### Your Invoice Dispute

Our Invoice Dispute experts will evaluate your dispute and contact you as soon as possible. If you want to provide additional documents or have any questions regarding your dispute, please contact <u>Customer</u> <u>Service</u>. Provide your Invoice Dispute number so we can relate your e-mail to the right dispute case.

Your Invoice Dispute number:

Submit a New Invoice Dispute

Copy Invoice Dispute number

Talebiniz oluştuğu takdirde bu sayfaya ulaşıyor olacaksınız ve tarafınıza talebinizin oluştuğu hakkında bir mail gelecektir.

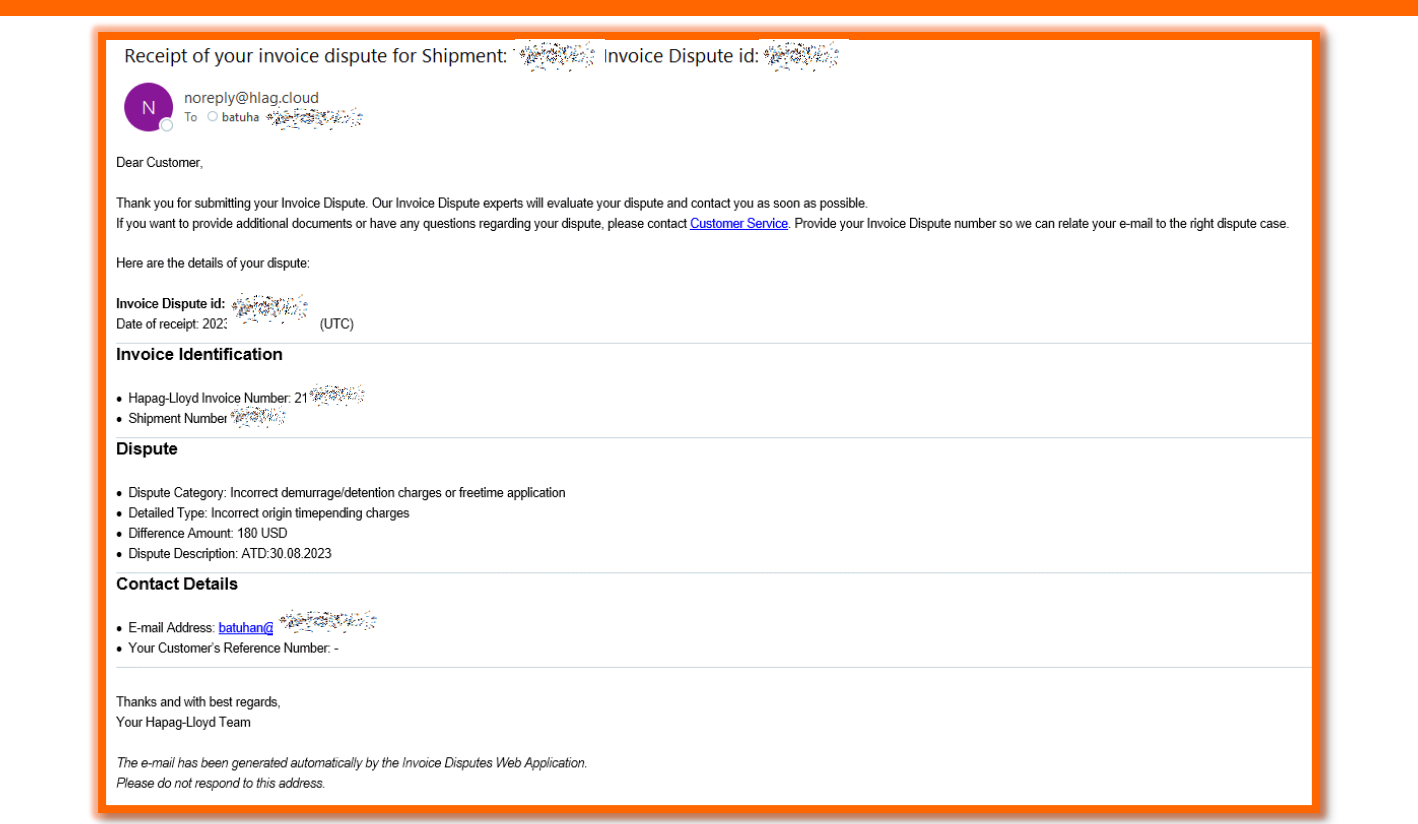

Girmiş olduğunuz mail adresine yukarıdaki şekilde işlem özeti iletilecektir.

# İletişim Bilgilerimiz

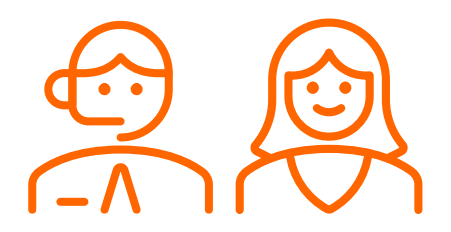

Tüm departmanlarımıza aşağıda belirtilen telefon numaramızı arayarak ulaşabilirsiniz. Yükleme bazındaki soru ve operasyonel tüm talepleriniz için ilgili müşteri hizmetleri temsilcisine doğrudan ulaşabilmek için <u>case ya da yükleme numaranızı</u> aramanızın başında girerek doğrudan ilgili temsilciye ulaşabilirsiniz.

## Telefon: 444 4 524 Email: turkiye@service.hlag.com

Tüm ithalat yüklemeleriniz operasyonel süreçleriyle ilgili soru ve talepleriniz için aşağıda belirtilen adrese, konu başlığı veya mail gövdesinde konşimento/rezervasyon numaranızı belirttiğiniz e-postalar göndererek, bizlere ayrıca yazılı olarak da ulaşabilirsiniz.

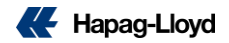

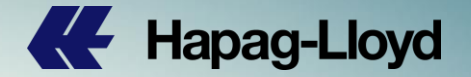

# Merak ettiğiniz ya da aklınızda bir soru varsa bizlere ulaşabilirsiniz.

turkiye@service.hlag.com

## Tel: +90 444 4 524

#### Sorumluluk Reddi Beyanı;

Bu dosya içerisinde sunulan tüm tutar ve bilgiler sadece genel bilgilendirme amaçlı olup, Hapag-Lloyd Denizaşırı Nakliyat A.Ş bunlarla ilgili değişiklik hakkını saklı tutar.

Hapag